# ※ 「今月の行事予定」を最新月表示に変える方法 ※

この"今月の行事予定"ページは、サポートを要請した学校には12ヶ月の月別行事予定ページを 「〇〇月の行事予定」として登録し半年単位で暦の更新を行います。

加えて「**今月の行事予定**」ページがあり、このページの「ジャンプページURL」部分を変える だけで、<u>常に指定の月(当月)表示にする</u>ことができます。

ここでは**毎月末迄に、翌月を表示**するように変えるための「今月の行事予定」ページの編集法 についてその手順を示します。

## ※ 最初に翌月のURLを見つける方法

- ① 自校のホームページを表示する
- ② メニューの「学校行事(予定)」→「今月の行事予定」と進む
- ③ 表示された〇月行事予定表のタイトル行(2015年〇月行事予定)右端の次月->>を クリックする(〇月+1月ページになる)
- ④ ブラウザー(Internet Explorer 等)のURL行(http://www.----の表示)の最後の文字列
   例:奥野小 http://www.ushiku.ed.jp/page/page003874.htmlの3874部分をメモする
   これで準備OKです (3874の部分は12ヶ月それぞれ半角の4桁数字)

本題の「〇〇月の行事予定」ページのジャンプページURL部分の設定変更手順に入ります

# 学校CMSによる編集の開始

デスクトップ上、または Internet Explorer のお気に入りにある次のURLにアクセスします。

#### http://www.ushiku.ed.jp/scms/admin93826/

すると、次のように表示されるので、与えられたユーザIDとパスワードを入力します。

| 牛久市教育委員会公式ホームペー<br>SCMS v1.0 管理画面                             | ダ |
|---------------------------------------------------------------|---|
| ユーザID: okunos01<br>パスワード: •••••••<br>ログイン                     |   |
| ※ JavaScript. COOKIE を有効にしてください。<br>※ 同アカウントで同時にログインしないでください。 |   |

## 赤枠の「ログイン」をクリックすると、次図が表示されます。

| 牛久市教育委       | 員会公式ホー  | ムページ SCN | fS v1.0 管理函 | 面面                     |       | 所属:奥野小学校 褚 | 翻:決裁者        |
|--------------|---------|----------|-------------|------------------------|-------|------------|--------------|
| 1-97°        | 所属      | アカウント    | 階層          | <u>∧°-9∕</u>           | 更新情報  | メールフォーム    | র্খ্য<br>শুস |
| ht°%97X      | Ւッフ°フォՒ | たより      | リンク集        | <del>ارتر</del><br>الم | アクセス  | ロクアウト      |              |
| <b>⊪</b> トップ | この      | トップ画面対   | ぶもろもろい      | の作業共通                  | のスタート |            |              |

「今月の行事予定」ページは、上図の赤枠「ページ」のクリックからスタートし、

次ページ図となります。

| 牛久市教育      | 委員会公式ホー             | ムページ SCI | AS v1.0 管理画 | 面             |        | 所属:奥野小学校 礼       | <mark>征限:決</mark> 裁者 |
|------------|---------------------|----------|-------------|---------------|--------|------------------|----------------------|
| ۲»7°       | 所属                  | アカウント    | 階層          | <u>∧°</u> –9∕ | 更新情報   | メールフォーム          | 797°                 |
| トピックス      | ┞ッププ <del>ォ</del> ト | たより      | リンク集        | メディア          | アクセス   | ロクアウト            |                      |
| ■ページ -> 一覧 | <u>.</u>            |          |             |               | - A    | 10 <i>76</i> /23 |                      |
|            | ページ登                | 錄状況一覧    |             |               | ページ新   | 規登録              |                      |
| 検索条        | 件:【 ④ 所属・タイト        | ル 〇所属·タイ | トル・内容】 検索   | ☆+-ワード:今月     |        | × 検              | 索                    |
|            | 8ページ中 1ペー           | ت 1 2    | 3 4         | 5 6           | 7 8 >> | 75件中 1~10件       |                      |

学校によって異なりますが、ページー覧の表示では Oページ中の◎ページ と表示されます。

「今月の行事予定」ページを見つけるには、トップページ中にあれば直ぐに分かりますが、そうで ない場合は検索枠キーワート<sup>\*</sup>を使います。例では「今月」(青点線枠)と入力し【検索】すると 今月を含むページが表示で次図です。

ここで、修正するために一時的に赤枠の【禁止する】をクリックします。

| • | ×ージ -3    | >一覧                  |                |             |      |           |            |    |    |    |
|---|-----------|----------------------|----------------|-------------|------|-----------|------------|----|----|----|
|   |           | ページ登録状況一             | 覧              |             |      | ページ       | 新規登録       |    |    |    |
|   | ł         | 検索条件:【 ◉ 所属・タイトル ○ Ͽ | 漏・タイトル・内容】 検索キ | -ワード: 今月    |      |           |            |    | 検索 |    |
|   | 順番<br>▲ ▼ | タイトル<br>(1) マ        | 関連書類           | 掲載期間<br>▲ ▼ | HTML | 状態<br>▲ ☑ | 公開<br>▲ ▼  | 複製 | 修正 | 削除 |
|   | 94        | ∲ 今月の行事予定            | 添付されていません      | 指定なし        |      | 公開中       | 許可<br>禁止する | 複製 | 修正 | 削除 |

このようにかわり、このページを修正しますから赤枠の【修正】をクリックします

| 順番<br>▲ ▼ | タイトル<br>(1) ロー | 関連書類                | 揭載期間<br>▲ ▼ | HTML | 状態<br>▲ ▼ | 公開<br>□ ☑  | 複製 | 修正 | 削除 |
|-----------|----------------|---------------------|-------------|------|-----------|------------|----|----|----|
| 94        | 🏟 今月の行事予定      | 関連書類登録<br>添付されていません | 指定なし        |      | 非公開       | 禁止<br>許可する | 複製 | 修正 | 削除 |

次画面は「今月の行事予定」ページの修正画面です

| <b>∎</b> ^*`              | -ジ->修正                                                                       |
|---------------------------|------------------------------------------------------------------------------|
| 揭載                        | ● 掲載期間を指定しない(継続して公開する)                                                       |
| 期間                        | ○掲載期間を指定する(右記の掲載期間のみ公開する) 2014 ∨ 10 ∨ 17 ∨ 2014 ∨ 10 ∨ 17 ∨                  |
| 雛形                        | ○奥野小学校                                                                       |
| タイ<br>トル                  | 今月の行事予定                                                                      |
|                           | □□□ 画像管理                                                                     |
|                           | B Ⅰ 및 484   三 三 三 書式 ・文字サイズ ・ 👗 🐚 🖏   三・三・  漆 篠   船 🌾   🤊 🕚                  |
|                           | ∞ 🔅   🗷 🖥   🛕 • 💆 • 💰   🖂 🗉   3° 🔩 🥐   🦬 🖓 🏋   🥅 🔤   🖉 🗐   🗙 🖈   Ω 🖛 🖤   🚥 🗐 |
|                           |                                                                              |
|                           | 中間の白紙部分省略↩                                                                   |
| $\overline{J}_{j}^{2}$    | マップを使用しない                                                                    |
| ジャンプ                      | ◎ 同一ウインドウ ○ 別ウインドウ                                                           |
| ベージ                       | http://www.ushiku.ed.jp/page/page003874.html                                 |
| URL                       | * ORLD/C/Jeff CCH (12 2 P 2 2 C 4 9 K 9 )                                    |
|                           | 入力内容を確認する 戻る                                                                 |
| マッ<br>ジャブー<br>ジャブー<br>リアー | ● ※ ■ ▲ ・ 型・ ゴ ■ ■ ■ ■ ■ ■ □ □ ■ ■ □ □ ■ ×. × Ω = ♡ mm ■                     |

上図の赤下線部分の<u>数字4桁を作業当初にメモした数字に置換えて</u>【入力内容を確認する】を クリックします。

クリツクしより。

| • |            | 掲載期間を指定しない                                              |
|---|------------|---------------------------------------------------------|
|   | 雛形         | ジャンプページ                                                 |
|   | タイトル       | 今月の行事予定                                                 |
|   | 内容         |                                                         |
|   | マップ        | リンクしない                                                  |
|   | ジャンプページURL | 同一ウインドウ<br>http://www.ushiku.ed.jp/page/page003874.html |
|   |            | 記内容で登録する 戻る                                             |

# 【上記内容で登録する】クリックします。

ページ一覧に戻るので【許可する】クリックします

| -9-3      | >一覧<br>ページ登録状況一!     | 覧                   |             |      | ページ       | 新規登録      |    |    |    |
|-----------|----------------------|---------------------|-------------|------|-----------|-----------|----|----|----|
| ł         | 検索条件:【 ◉ 所属・タイトル ○ 所 | 属・タイトル・内容】 検索キーワ    | ド: 今月       |      |           |           |    | 検索 |    |
| 順番<br>▲ ▼ | タイトル<br>(1) マ        | 関連書類                | 掲載期間<br>(1) | HTML | 状態<br>▲ ▼ | 公開<br>▲ ☑ | 複製 | 修正 | 削除 |
| 94        |                      | 関連書類登録<br>添付されていません | 指定なし        |      | 非公開       | 禁止        | 複製 | 修正 | 削除 |

次図となり、この段階で公開されます。(この公開への切り替えは忘れがちです)

| 2 | <b>卡</b> 久市教                                    | 教育委員会公式ホー       | ムページ | SCMS v1.0 | 管理画    | 面      |        |      |           | 所属:奥野                                 | <b>小学</b> 植 | 交 権胜 | <b>{</b> :決裁 | 者 |
|---|-------------------------------------------------|-----------------|------|-----------|--------|--------|--------|------|-----------|---------------------------------------|-------------|------|--------------|---|
|   | 1.<br>197°                                      | 所属              | アカウン | ト 階/      | 圉      | _^°-   | 9<br>9 | 更新   | 情報        | メールフ                                  | 1-4         |      | - রগ্র       |   |
|   | トピックス                                           | . トップフォト        | たよい  | 97 אינע   | リンク集   |        |        | アク   | ez 👘      | በ በ በ በ በ በ በ በ በ በ በ በ በ በ በ በ በ በ በ | ሳኑ          |      |              |   |
| • | ■ページ -> 一覧<br>ページ -> 一覧<br>ページ登録状況一覧<br>ページ新規登録 |                 |      |           |        |        |        |      |           |                                       |             |      |              |   |
|   | ŧ                                               | 検索条件:【 ● 所属・タイト | ル ○所 | 属・タイトル・内容 | ?】 検索キ | i-7-1° | 今月     |      |           |                                       | [           | 検索   |              |   |
|   | 順番<br>▲ ☑                                       | タイトル<br>・       |      | 関連        | 書類     |        | 揭載期間   | HTML | 状態<br>▲ ▼ | 公開<br>▲ ▼                             | 複製          | 修正   | 削除           |   |
|   | 94                                              | 🏟 今月の行事予定       |      | 添付されていま   | ಕನ     |        | 指定なし   |      | 公開中       | <mark>許可</mark><br>禁止する               | 複製          | 修正   | 削除           |   |

※ 変更されているか確かめましょう⇒自校ホームページを開き、「今月の行事予定」をクリックし ます。指定した当月になっていますか?で、あれば正解、作業終了に入りましょう。

| 牛久市教育      | 委員会公式ホー | -ムページ s | CMS v1.0 管理 | 里画面          |          | 所属:奥野小学校 権 | 限:決裁者 |
|------------|---------|---------|-------------|--------------|----------|------------|-------|
| 1.97°      | 所属      | アカウント   | 階層          | <u>∧°-9°</u> | 更新情報     | メールフォーム    | ৼ৸৴   |
| ትะ°ックス     | Ւッフ⁰フォՒ | たより     | リンク集        | メディア         | アクセス     | ログアウト      |       |
| ■更新情報 -> - | 一覧      |         |             |              |          |            |       |
| ログアウト      | をクリックする | らと次図 再  | 手ログイン不      | 、要につきこ       | ブラウザーを閉じ | じます        |       |
|            |         |         | 모생국수        | 1 + + +      |          |            |       |

| ログアウトしました。                                            |
|-------------------------------------------------------|
| 完全に終了するためには、ブラウザを終了させてください。<br>また再ログインは下のボタンを押してください。 |
| 再ログイン                                                 |
|                                                       |